## How to Download a Girl Scouts Meeting Plan Booklet

1. Navigate to <u>https://www.gsofsi.org/</u>

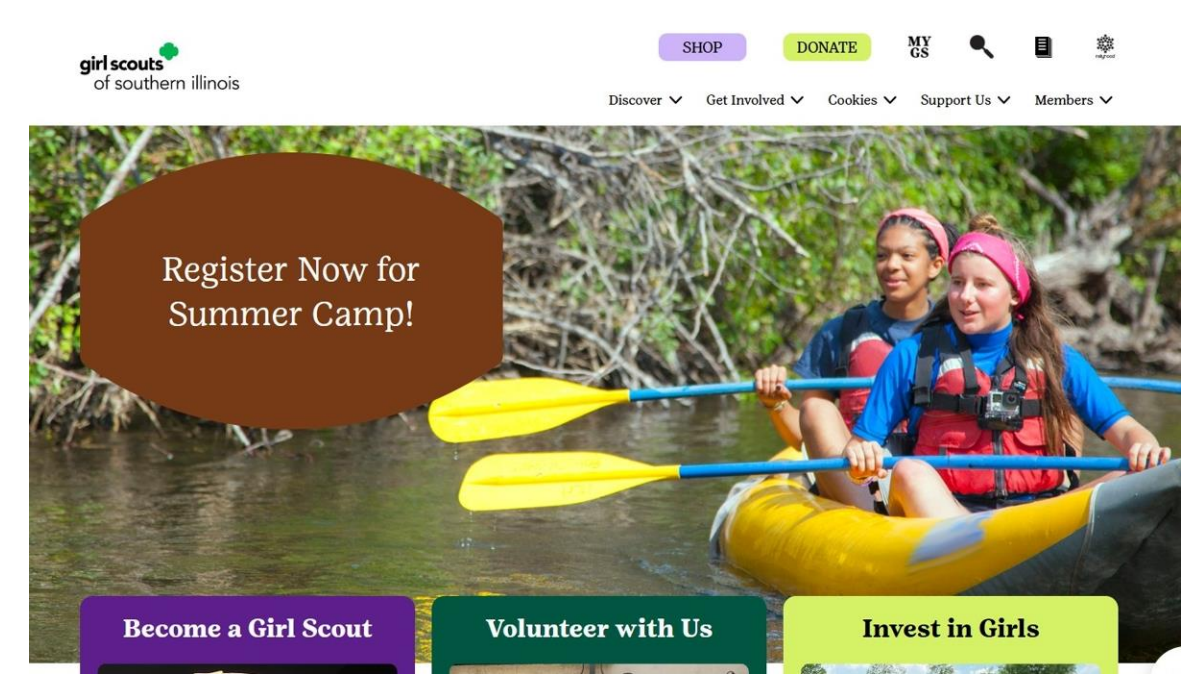

## 2. Click MyGS

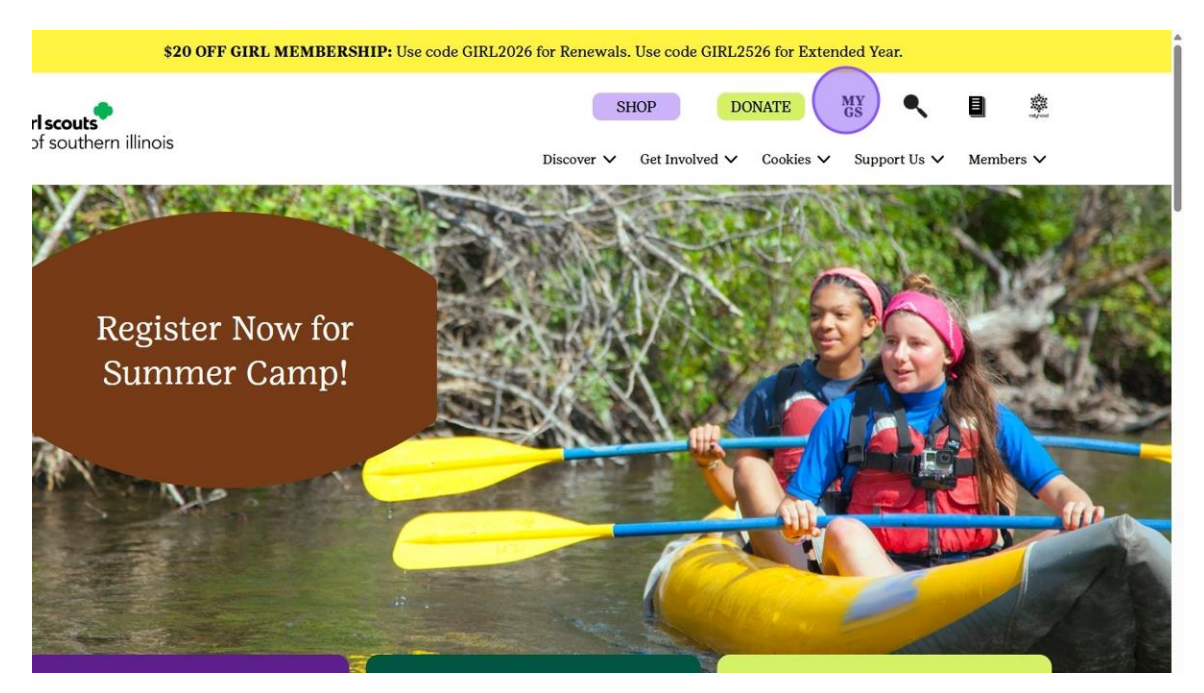

3. Click "Volunteer Toolkit"

|                      | ABOUT   | GIRL SCOUTS            | OUR PROGRAM                               | SHOP | COOKIES   | FOR ADULTS | FOR GIRLS                  |
|----------------------|---------|------------------------|-------------------------------------------|------|-----------|------------|----------------------------|
| Welcom               | ne,     | Welcome                |                                           |      |           |            |                            |
| My Account           | nt      |                        | ,                                         |      |           |            |                            |
| My House             | hold    |                        | s household                               |      |           |            | My Events Dashboard        |
| My Troop(s)          | s) ~    | Name Membership Status |                                           |      |           |            | View all Upcoming Events > |
| My Profile           |         |                        |                                           |      |           |            |                            |
| My Events            |         | Manage/Renew my l      | nousehold members >                       |      |           |            |                            |
| Volunteer<br>gsLearn | loolkit | My Troops              |                                           |      |           |            |                            |
| Contact C            | ouncil  | Troop gi               | r <b>l scouts</b><br>of southern illinois |      |           |            |                            |
| Log Out              |         | Meeting time           | Program                                   | Role | Expiring  | Open       |                            |
|                      |         | Manage/Renew my 1      | froops >                                  |      | members 🕁 | spot(s)    |                            |

- 4. Switch to tab Girl Scouts USA to view your VTK Plan
- uts ABOUT GIRL SCOUTS OUR PRO Make every troop meeting a success! Here you'll find. Suggested scripts, material lists, and a customicable meeting schedule that you can rearrange or add and device meetings. FOR GIRLS FINANCES MEETING PLAN YEAR PLAN Sow seeds of change by planting, protecting, and honoring trees. TAKE ACTION 🛗 Manage Calendar 🝳 Add Badge / Journey 🏳 Manage Activity 🏢 Delete Plan 6 \$ 3 EXPLORE AND GROW: YEAR 1 Drag and drop to reorder meetings 6 TAKE A GUIDED TOUR ANIMAL OBSERVER 1 H STEM Daisies use observation skills to find out about animals BE A SISTER TO EVERY GIRL SCOUT
- 5. Click "Meeting Plan"

6. Go to the Meeting you need the booklet for and Click "Download Booklet"

| MY TROOP       | EXPLORE                                                                       | YEAR PLAN                                   | MEETING PLAN                                                                                                    | RESOURCES        | FINANCES     |
|----------------|-------------------------------------------------------------------------------|---------------------------------------------|----------------------------------------------------------------------------------------------------|------------------|--------------|
| UIEW YEAR F    | PLAN REP                                                                      | LACE THIS MEETING                           | DELETE MEETING                                                                                                    |                  | <b>6</b> (2) |
|                | MEET                                                                          | ING : ANIMAL                                | OBSERVER 1                                                                                                    |                  |              |
| LOCATION: GS G | C Office 4 ginger cre                                                         | ek 🥒 🛞                                      |                                                                                                    |                  |              |
| Badge Steps:   | Find out how to le                                                            | earn about animals by wa                    | atching them.                                                                                                    |                  |              |
|                | <ol> <li>Be an animal</li> <li>Play an anima</li> <li>Focus on one</li> </ol> | observer<br>al observation game<br>e animal |                                                                                                    |                  |              |
|                | When you've ear                                                               | ned this badge, you'll kno                  | ow more about observing                                                                                                    | animals.         |              |
|                |                                                                               |                                             | less                                                                                                    |                  |              |
|                | Animal Obse                                                                   | rver Badge<br>E BADGE                       | Animal O<br>DOW<br>Development<br>Development<br>Devel | Dbserver Booklet |              |

7. To download a booklet for another Meeting/Badge, click the arrow to take you to another Meeting

|                                                                                                    |              |                    | Dona                     | te Find     | A Council En E | spanol Join Vol  | lunteer   |   |
|----------------------------------------------------------------------------------------------------|--------------|--------------------|--------------------------|-------------|----------------|------------------|-----------|---|
|                                                                                                    | ABOUT GIRI   | SCOUTS             | OUR PROGRAM              | SHOP        | COOKIES        | FOR ADULTS       | FOR GIRLS |   |
| MY                                                                                                    | TROOP        | EXPLORE            | YEAR PLAN                | M           | IEETING PLAN   | RESOURCES        | FINANCES  | s |
|                                                                                                    | I VIEW YE    | AR PLAN            | REPLACE THIS MEET        | ING DELET   | TE MEETING     |                  | <b>d</b>  |   |
|                                                                                                    |              | ME                 | ETING : ANIM             | ial ob      | SERVER 1       |                  |           |   |
|                                                                                                    | LOCATION: G  | S GC Office 4 ging | ger creek 🖋 🛞            |             |                |                  |           |   |
|                                                                                                    | Badge Steps: | Find out ho        | w to learn about animals | by watching | g them.        |                  |           |   |
| <ol> <li>Be an animal observer</li> <li>Play an animal observation game</li> <li>Focus on one animal</li> </ol> |              |                    |                          |             |                |                  |           |   |
| When you've earned this badge, you'll know more about observing animals.                                        |              |                    |                          |             |                |                  |           |   |
|                                                                                                    |              |                    |                          | les         | s 🔺            |                  |           |   |
|                                                                                                    | $\sim$       | Animal             | Observer Badde           | •           | Animal         | Observer Booklet |           |   |

8. Click "Download Booklet"

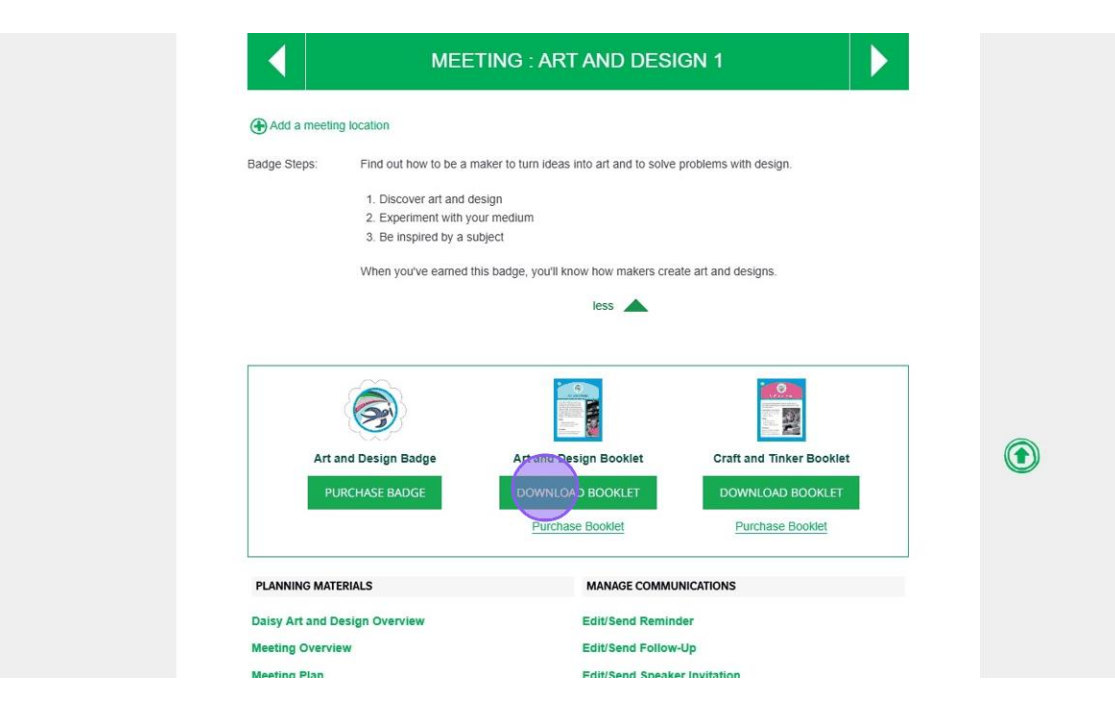